## IE11の閲覧履歴を削除する手順

インターネットの起動が遅くなった、ページがなかなか切り替わらない、画面が古いと言った、いつもと何か調子がおかしいといった場合、簡単に試せるのが「閲覧履歴の削除」です

1. ブラウザーIE11を起動  $\rightarrow$  右上、<u>歯車マーク</u>をクリック  $\rightarrow$  <u>インターネットオ</u> プション

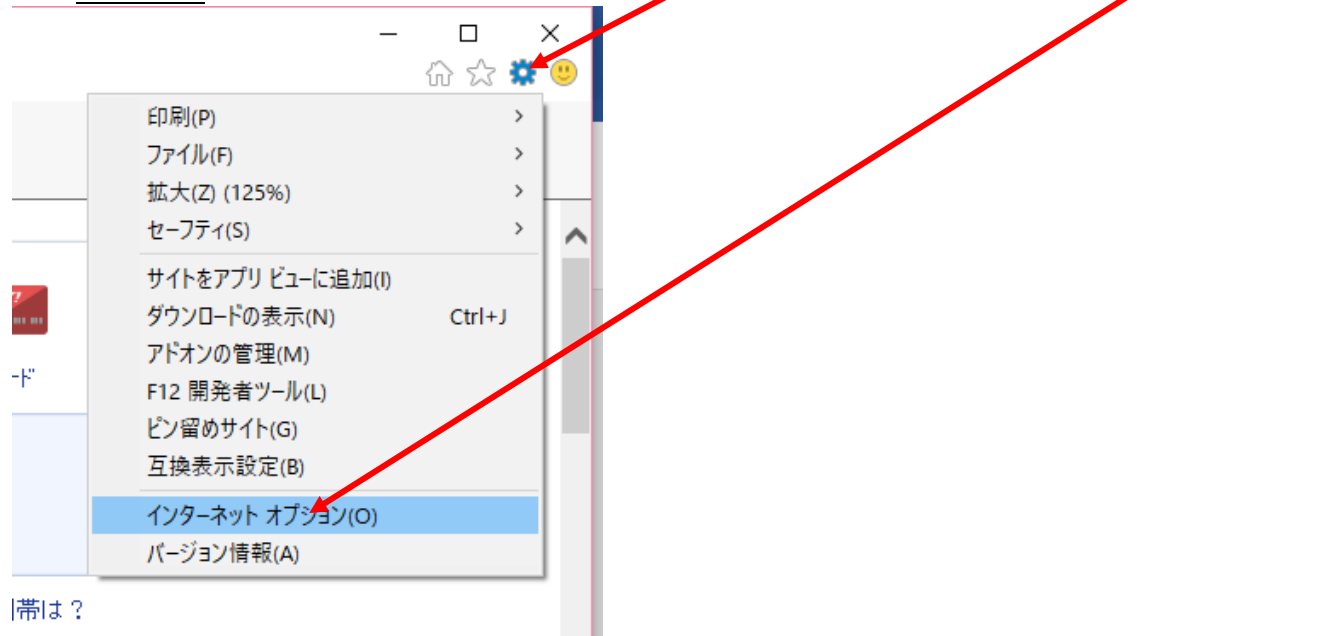

2. <u>閲覧の履歴</u> → <u>削除</u>

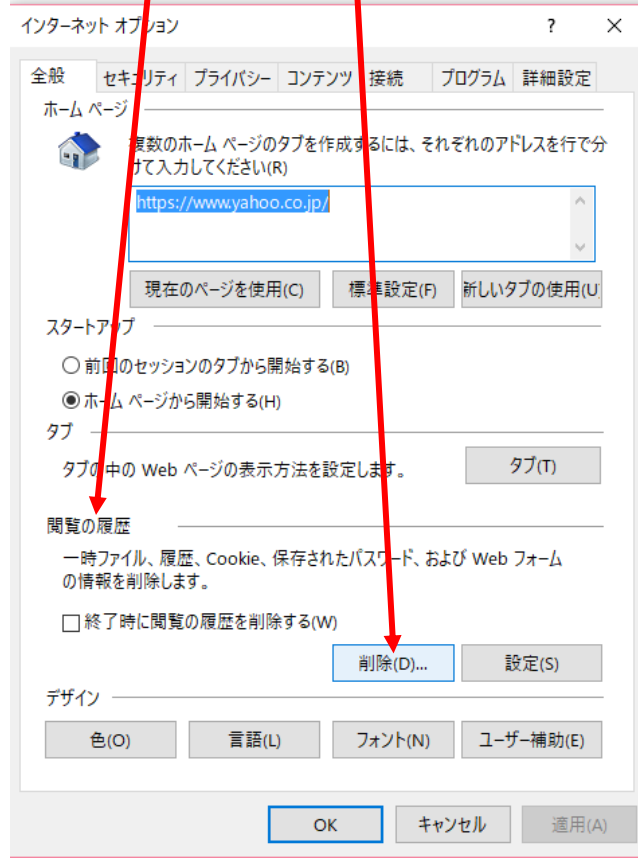

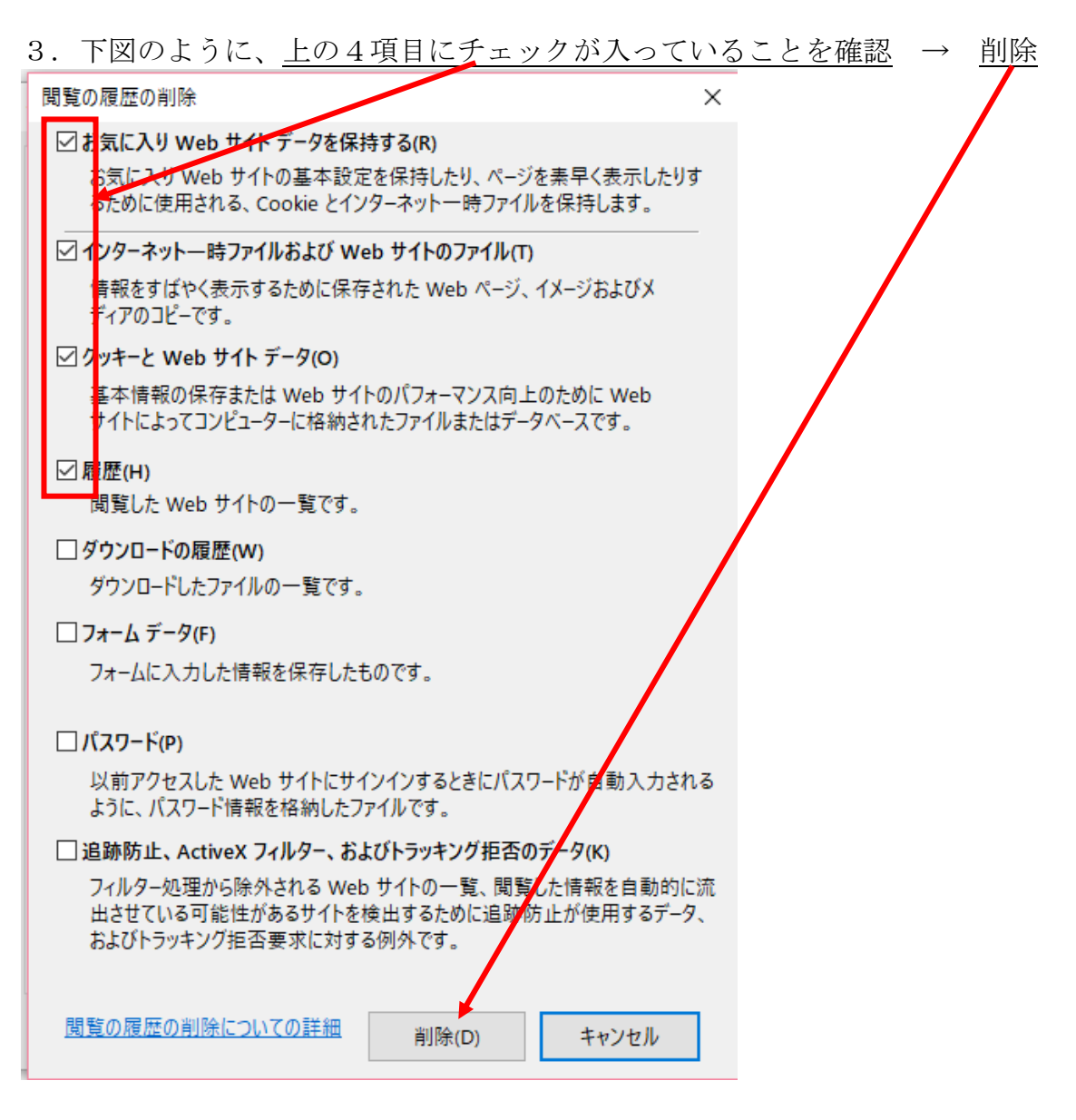

4. 画面下の方に、以下のメッセージが出る

|                        | <br><b>**</b> ***** |   |
|------------------------|---------------------|---|
| 選扒CALICI見見の順位が削除されないに。 |                     | × |
|                        |                     |   |
|                        |                     |   |

| 5. QK                                           |           |    |
|-------------------------------------------------|-----------|----|
| インターネット オブション                                   | ?         | ×  |
| 全般 セキュリティ プライバシー コンテンツ 接続 プログ                   | ラム 詳細設定   |    |
| ホーム ページ                                         | のアドレスを行で  | 分  |
| https:// www.yahoo.co.jp/                       | \$        |    |
| 現在のペジを使用(C) 標準設定(F) 新し<br>スタートアップ               | いタブの使用(l  | J  |
| ○ 前回のセッションのタ (から開始する(B)                         |           |    |
| ●ホームページから開始する(H)<br>タゴ                          |           |    |
| タブの中の Web ページの表示方法を設定します。                       | タブ(T)     |    |
| 間覧の履歴                                           |           | _  |
| 一時ファイル、履歴、Cookie、呆存されたパスワード、および W<br>の情報を削除します。 | /eb フォーム  |    |
| □終了時に閲覧の履歴を削除する(W)                              |           |    |
| 削除(D)                                           | 設定(S)     |    |
| 色(O) 言語(L) フォント(N) :                            | ユーザー補助(E) |    |
|                                                 |           |    |
| ОК ++v)セル                                       | / 適用(     | A) |

## 6. 右端の<u>×</u>で消す

選択された閲覧の履歴が削除されました。

\_

これで、完了です。 症状が改善されているか確認してください。

これで、改善されない場合は、IE11の「**リセット」**を試すことも、効果有り。 別手順書になります。